# **HYUNDAI** Technical Service Bulletin

| GROUP      | NUMBER                    |
|------------|---------------------------|
| CAMPAIGN   | 24-01-034H                |
| DATE       | MODEL(S)                  |
| APRIL 2024 | IONIQ ELECTRIC<br>(AE EV) |

# SUBJECT: HIGH VOLTAGE BATTERY SOFTWARE UPDATES – IMPROVED LOGIC APPLICATION (SERVICE CAMPAIGN TBF)

# **\*** IMPORTANT

Dealers must perform this service campaign on all affected vehicles prior to customer retail delivery and whenever an affected vehicle is in the shop for any maintenance or repair.

Access the "Vehicle Information" screen via WebDCS to identify open campaigns.

**Description:** This bulletin provides the procedure to update the BMS (Battery Management System), MCU (Motor Control Unit), VCULDC (Vehicle Control Unit / Low DC-DC Converter) and IGPM (Integrated Gateway Power Module) to enhance the battery diagnostics logic for 2020-21MY IONIQ Electric (AE EV) vehicles.

## Applicable Vehicles:

• 2020 – 2021MY IONIQ Electric (AE EV) produced from 10/17/2019 – 05/17/2021.

### **GDS Information:**

| System | Event #* | Description                                               |
|--------|----------|-----------------------------------------------------------|
| VCULDC | 702      | AE EV PE - IMPROVED MONITORING LOGIC APPLICATION (VCULDC) |
| MCU    | 703      | AE EV PE - IMPROVED MONITORING LOGIC APPLICATION (MCU)    |
| IGPM   | 704      | AE EV PE - IMPROVED MONITORING LOGIC APPLICATION (IGPM)   |
| BMS    | 1018     | AE EV PE – NEW LOGIC (RDV) (BMS)                          |

(\*or use a later available event as listed in the GDS for ECM Upgrade screen if one is available.)

### Warranty Information:

| Model                        | Op. Code | Operation                      | Op.<br>Time | Causal Part | Nature<br>Code | Cause<br>Code |
|------------------------------|----------|--------------------------------|-------------|-------------|----------------|---------------|
| IONIQ<br>Electric<br>(AE EV) | 30D086R0 | BMS, VCULDC, MCU & IGPM UPDATE | 0.8<br>M/H  | 375A0-G7602 | 111            | ZZ3           |

NOTE 1: Submit claim on Claim Entry Screen as "Campaign" type.

**NOTE 2:** If a part is found in need of replacement while performing this campaign and the affected part is still under warranty, submit a separate claim using the same repair order. If the affected part is out of warranty, submit a Prior Approval request for goodwill consideration prior to performing the work. **NOTE 3:** This TSB includes Repair validation photos. Op times include VIN, Mileage and Repair validation photos as outlined in the Digital Documentation Policy.

Circulate To: General Manager, Service Manager, Parts Manager, Warranty Manager, Service Advisors, Technicians, Body Shop Manager, Fleet Repair

# SUBJECT: HIGH VOLTAGE BATTERY SOFTWARE UPDATES – IMPROVED LOGIC APPLICATION (SERVICE CAMPAIGN TBF)

#### Service Procedure:

# STUI

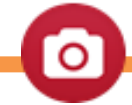

This TSB includes Repair validation photos. Refer to the latest Digital Documentation Policy for requirements.

# NOTICE

#### You must initially perform the GDS ECU Update in Auto Mode.

• If the ECU Update starts but then fails in Auto Mode, perform the update in Manual Mode to recover.

# NOTICE

### GDS Vehicle Battery Low Voltage Warning:

If voltage is below 12 volts as per the below GDS warning, then select **Back** and attach a battery charger to ensure an adequate battery state of charge for reliable update results. Turn ignition back on, and then retry the ECU update again.

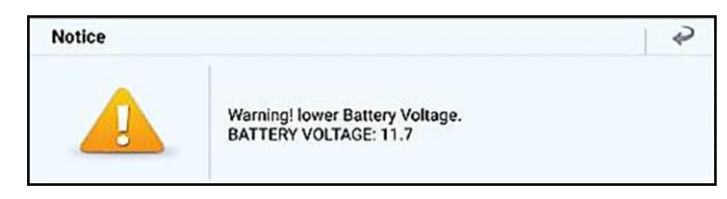

# *i* Information

THE 12V BATTERY VOLTAGE CHECK IS CRITICAL FOR THIS MULTI- ECU UPDATE AS IT COULD DEPLETE THE 12V BATTERY WHILE THE IGNITION IS ON.

BEFORE PERFORMING THE MULTI-ECU UPDATE, CONNECT A 12V BATTERY CHARGER SUCH AS THE SST BELOW TO ENSURE ADEQUATE BATTERY STATE OF CHARGE.

(165-DCA8000P-KIT) MIDTRONICS DCA-8000 DIAGNOSTIC BATTERY CHARGING SYSTEM > Additional units can be purchased at hyundaidealersolutions.com.

# *i* Information

Before performing the AUTO software updates, write down or take a picture of the current ROM ID in case MANUAL update is required. This information will be used to select the correct MANUAL passcode/event.

| SUB | JECT: HIGH VOLTAGE BATTERY SOFTWARE UPDATES – IMPROVED LOGIC APPLICATION<br>(SERVICE CAMPAIGN TBF)                                                                                                    |                                                                                                    |  |  |  |
|-----|----------------------------------------------------------------------------------------------------|----------------------------------------------------------------------------------------------------|--|--|--|
| 1.  | <ul> <li>Perform the following checks before performing</li> <li>A. Verify Cell Voltage Deviation does not di<br/>(Difference between maximum and minite)</li> <li>B. Insulation resistance does not exceed minices</li> <li>C. If the vehicle has any of the following DT</li> <li>P1AA700</li> <li>P1AA800</li> <li>P1AA800</li> <li>P1AAB00</li> <li>P1AAB00</li> <li>P1AAC00</li> <li>P1AAE00</li> <li>P1AAE00</li> <li>P1AAF00</li> <li>P1AAB00</li> <li>If either of the above three conditions is merices</li> <li>Ready Mode, do not perform the updates, a the concern.</li> <li>Perform the BMS, VCULDC, MCU, &amp; IGPM</li> <li>Updates separately in Auto Mode.</li> <li>Use the Auto Mode ID check to verify the ECU</li> <li>ROM ID before updating the software.</li> </ul> | g the Multi-ECU updates.<br>iffer by more than 40mV or 0.04V.<br>imum cell voltage).<br>iore than 1000kΩ.<br>'C's:<br>formation<br>ions can be checked by following the<br>below:<br>ions A and B: GDS Smart → Data Analysis →<br>• Battery Cell Voltage Deviation and Isolation<br>ance PID'S.<br>ion C: GDS Smart → Fault Code Searching →<br>et, MIL is ON, or vehicle does not enter<br>and follow the DTC Repair Guide to repair<br>Muto Mode<br>Mode<br>Mode |  |  |  |
|     | <i>i</i> Information<br>Refer to TSB 15-GI-001 for additional<br>tablet-based Mobile GDS ECU update<br>information.                                                                                                    | Scan       704.AE EV PE - IMPROVED MONITORING LOGIC APPLICATION (IGPM)       VCI     Current ROM ID     Latest ROM ID     TSB     Update       Image: G202     G206     Image: G202     Image: G206     Image: G202                                                                                                    |  |  |  |
|     | <ul> <li>NOTICE</li> <li>Certain 21MY AE EV vehicles may<br/>not require an IGPM software update.</li> <li>Verify if a IGPM ECU update is<br/>available by referencing the current<br/>ECU part number to the ROM ID<br/>information table on Page 5.</li> </ul>                                                                                                    | MCU   Motor Control System       Scientific         Current system is up to date       Scientific         VCULDC   VCULDC       Scientific         Current system is up to date       Scientific         ROM ID : EAEEDNM-NS3-Dooo       Scientific                                                                                                    |  |  |  |
|     |                                                                                                    |                                                                                                    |  |  |  |

STU

### F: HIGH VOLTAGE BATTERY SOFTWARE UPDATES – IMPROVED LOGIC APPLICATION (SERVICE CAMPAIGN TBF)

3.

Take a screenshot of all four (4) systems updated with the latest ROM ID's using your particular tablet's screenshot save method and upload to STUI.

| Auto Mode                                                                            | EXAMPLE        | Power Train   Chassis   Body |
|--------------------------------------------------------------------------------------|----------------|------------------------------|
| BMS   Battery Management<br>There is no related event.<br>ROM ID : 6002              | nt System      | Scan                         |
| IGPM   Integrated Gatewa<br>Current-system is up to date<br>ROM ID : G206            | y Power Module | Scan                         |
| MCU   Motor Control Syst<br>Current system is up to date<br>ROM ID : EAEELDLMSO-C100 | em             | Scan                         |
| VCULDC   VCULDC<br>Current system is up to date<br>ROM ID : EAEEONM-NS3-DOO          | 9              | Scan                         |
|                                                                                      |                |                              |

- 4. After the ECU Upgrade process shows 100% complete, cycle the ignition key to OFF for at least 10 seconds to reset the control units.
- 5. Verify the **NEW** VCULDC, MCU, IGPM, and BMS ROM ID with the ROM ID information table on Page 5.
- 6. Perform an All-Systems Fault Code search and erase the history of the DTC that had incidentally occurred from the ECU updates.
- 7. Start the vehicle to confirm proper operation of the vehicle.
- 8. Service Procedure is now completed.

# **SUBJECT:** HIGH VOLTAGE BATTERY SOFTWARE UPDATES – IMPROVED LOGIC APPLICATION (SERVICE CAMPAIGN TBF)

# ROM ID Information Table: Event # 702 (VCULDC)

| Model                     | NAX/    | VCULDC      | ROM                                                      | M ID             |
|---------------------------|---------|-------------|----------------------------------------------------------|------------------|
| Model                     | IVI Y   | Part Number | OLD                                                      | NEW              |
| loniq Electric<br>(AE EV) | 20-21MY | 36601-0E155 | EAEEONM-NS0-D000<br>EAEEONM-NS1-D000<br>EAEEONM-NS2-D000 | EAEEONM-NS3-D000 |

### ROM ID Information Table: Event # 703 (MCU)

| Model                     | MAX     | MCU         | ROI              | M ID            |
|---------------------------|---------|-------------|------------------|-----------------|
| INIOUEI                   |         | Part Number | OLD              | NEW             |
| Ioniq Electric<br>(AE EV) | 20-21MY | 36601-0E155 | EAEEKDL-MS1-D100 | EAEELDLMS0-C100 |

### ROM ID Information Table: Event # 704 (IGPM)

| Madal                     | IGPM     | ROM ID      |              |      |
|---------------------------|----------|-------------|--------------|------|
| Model                     | IVI f    | Part Number | OLD          | NEW  |
| Ioniq Electric<br>(AE EV) | 20-21MY* | 91950-G7532 | G201<br>G202 | G206 |

(\* Certain 21MY Ioniq AE EV models may not require an IGPM software update.)

### ROM ID Information Table: Event # 1018 (BMS)

| Model                     |         | BMS ROM ID  |                                      | M ID |
|---------------------------|---------|-------------|--------------------------------------|------|
| Model                     |         | Part Number | OLD                                  | NEW  |
| loniq Electric<br>(AE EV) | 20-21MY | 375A0-G7602 | 5402<br>5502<br>5802<br>5822<br>5842 | 6002 |

# **SUBJECT:** HIGH VOLTAGE BATTERY SOFTWARE UPDATES – IMPROVED LOGIC APPLICATION (SERVICE CAMPAIGN TBF)

#### Manual Mode Password: Event #702

| ECM Menu                    | Password |
|-----------------------------|----------|
| AE EV PE VCULDC 36601-0E155 | 0155     |

#### Manual Mode Password: Event #703

| ECM Menu                 | Password |
|--------------------------|----------|
| AE EV PE MCU 36601-0E155 | 0155     |

#### Manual Mode Password: Event #704

| ECM Menu                  | Password |
|---------------------------|----------|
| AE EV PE IGPM 91950-G7532 | 7512     |

### Manual Mode Password: Event #1018

| ECM Menu                 | Password |
|--------------------------|----------|
| AE EV PE BMS 375A0-G7602 | 7402     |